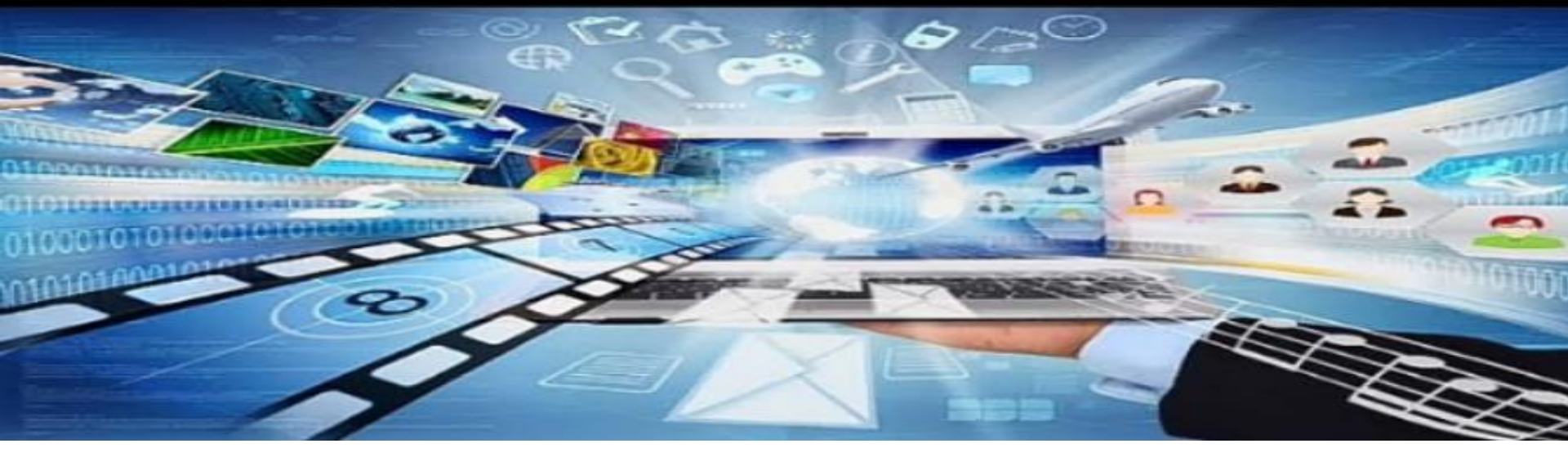

## جامعة المنصورة وحدة تكنولوجيا المعلومات بالتربية النوعية بميت غمر اعداد م/ أمانى المرسى لطفى طه

# كيفية تنزيل برنامج

## (Microsoft Teams)

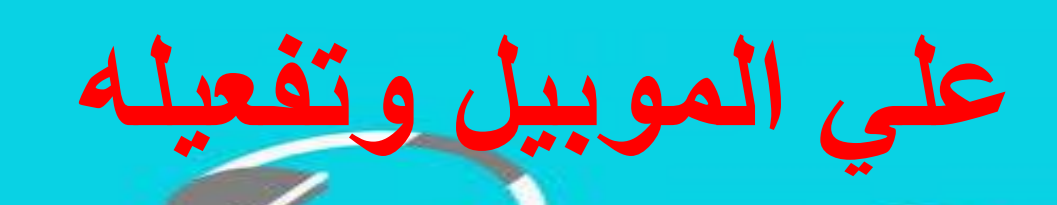

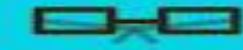

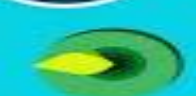

Q مايكروسوفت تيمز

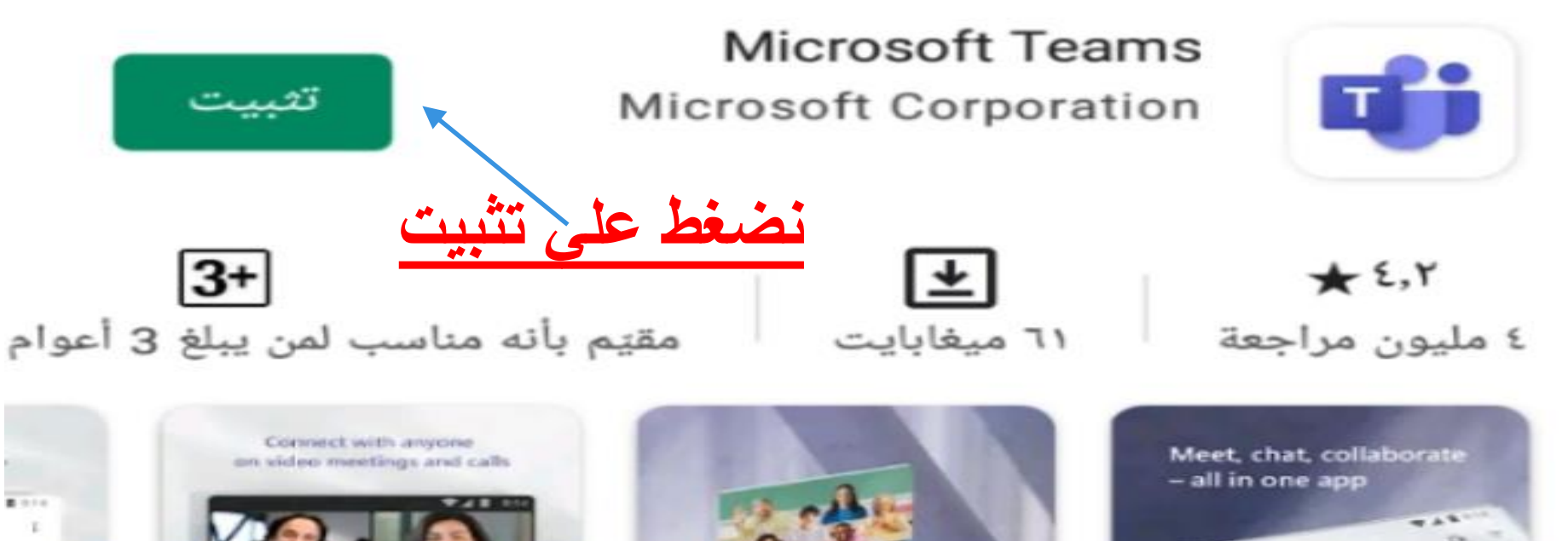

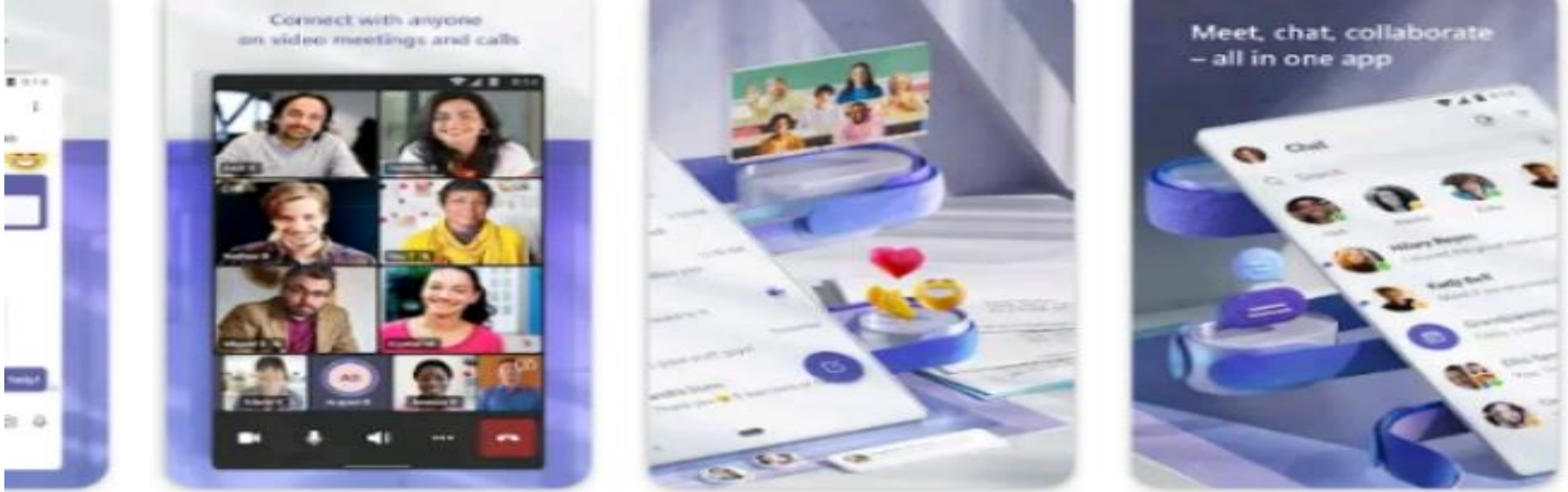

فرق مايكروسوفت هي المحور الخاص للعمل الجماعي في Office 365.

مايكروسوفت تيمز

 $\rightarrow$ 

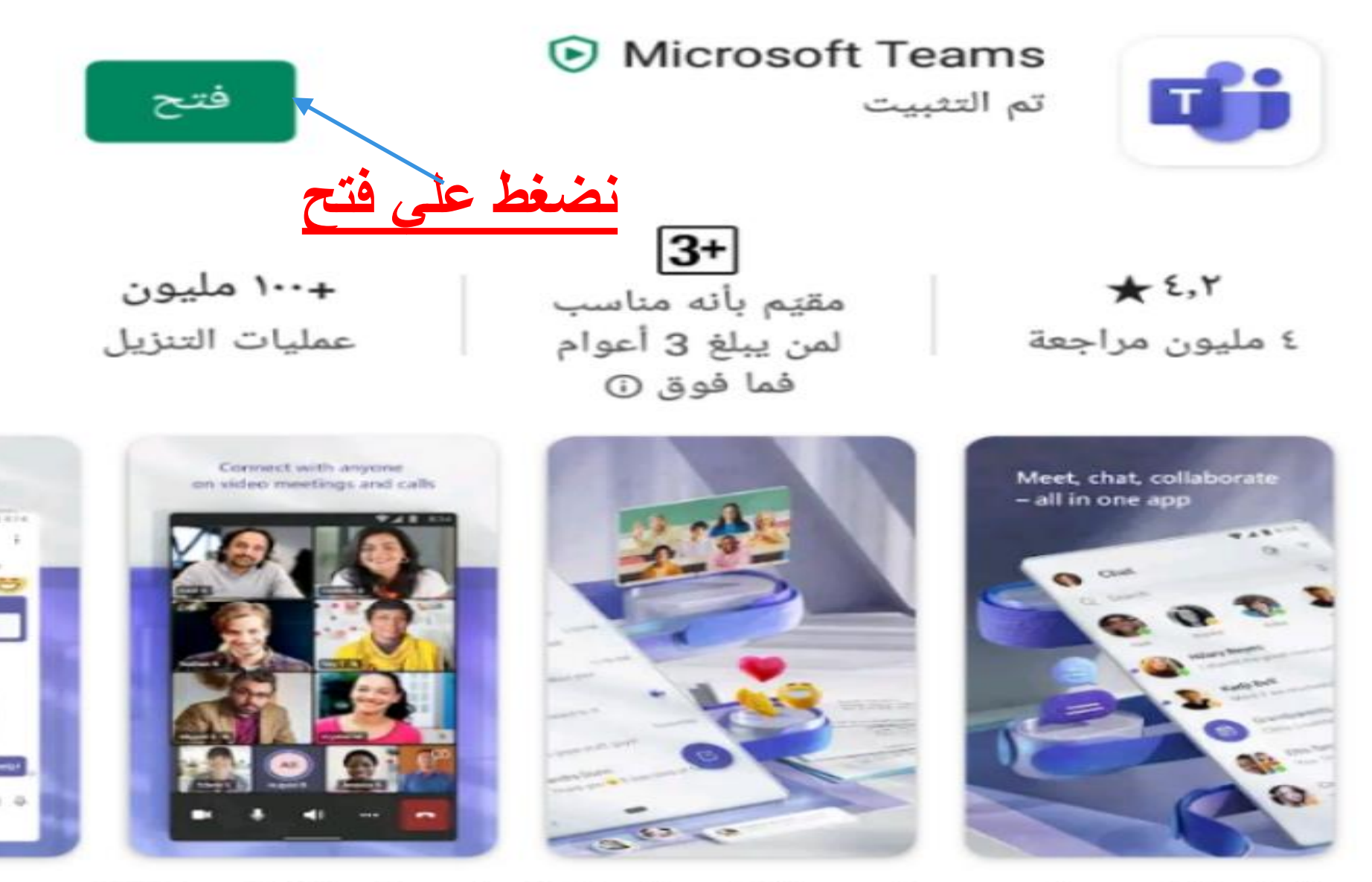

Ⴐ

فرق مايكروسوفت هي المحور الخاص للعمل الجماعي في Office 365.

#### **Microsoft Teams**

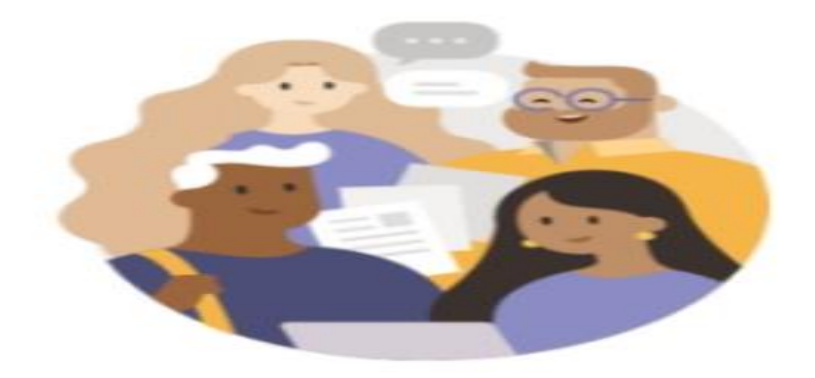

البدء باستخدام حساب Microsoft الشخصي أو الخاص بالعمل أو المؤسسة التعليمية

كتابة الايميل الجامعي الخاص بك

amany\_taha@mans.edu.eg

تسجيل الدخول الحصول على المساعدة بشأن تسجيل الد... نضغط على تسجيل الدخول التسجيل مجانى

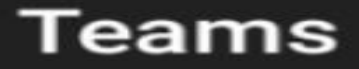

### Mansoura University

تسجيل الدخول باستخدام الحساب المؤسسي الخاص بك

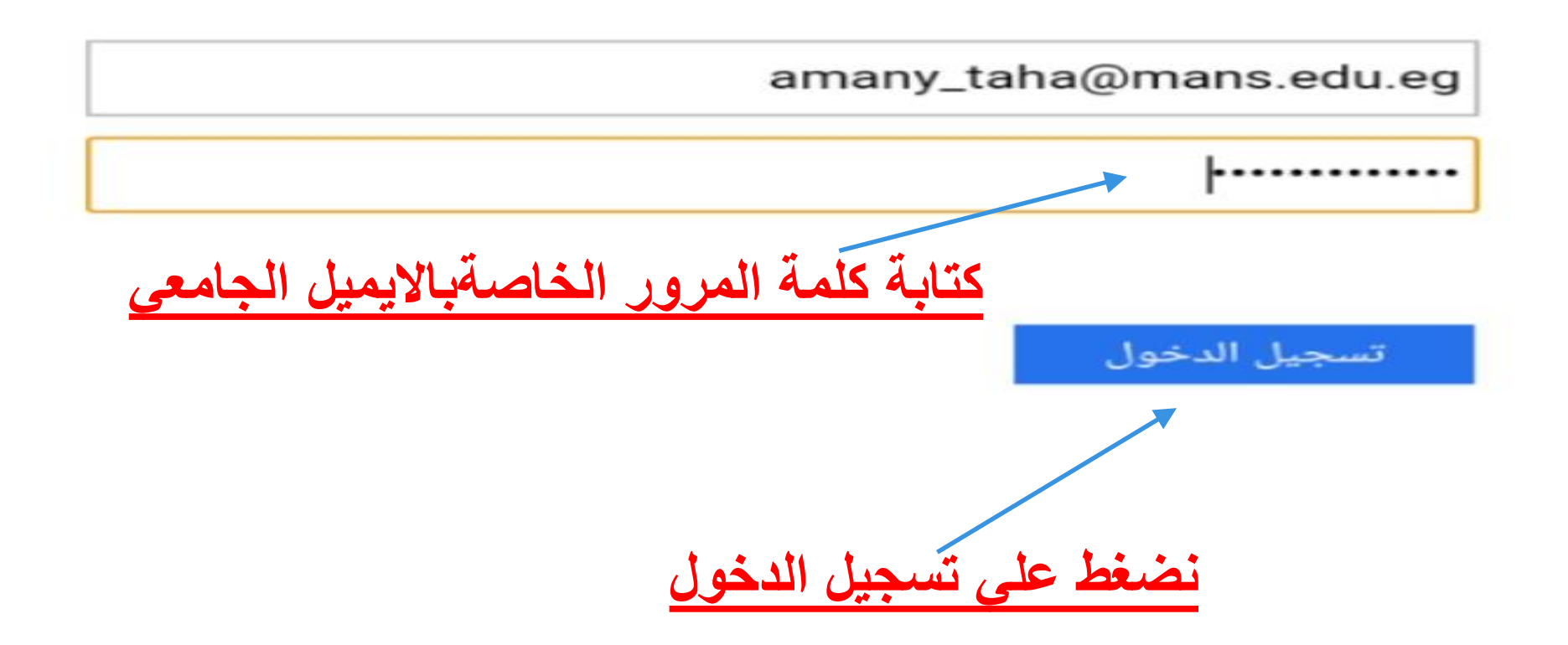

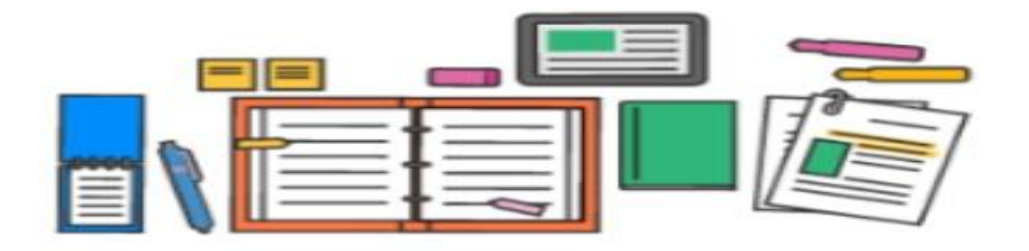

الواجبات والملفات والملاحظات والمزيد—كل أساسيات الفصل الدراسي موجودة هنا.

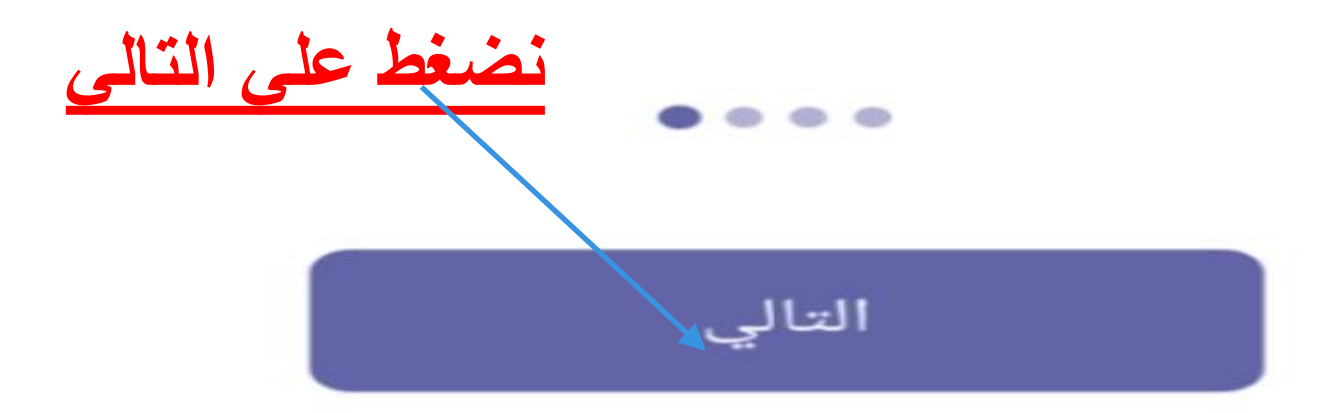

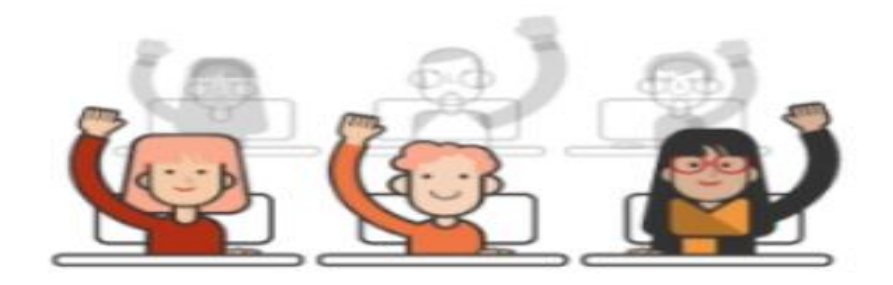

تتيح لك المحادثات الجماعية مشاركة المحتوى بسرعة والتأكد من أن كل الصوت مسموع.

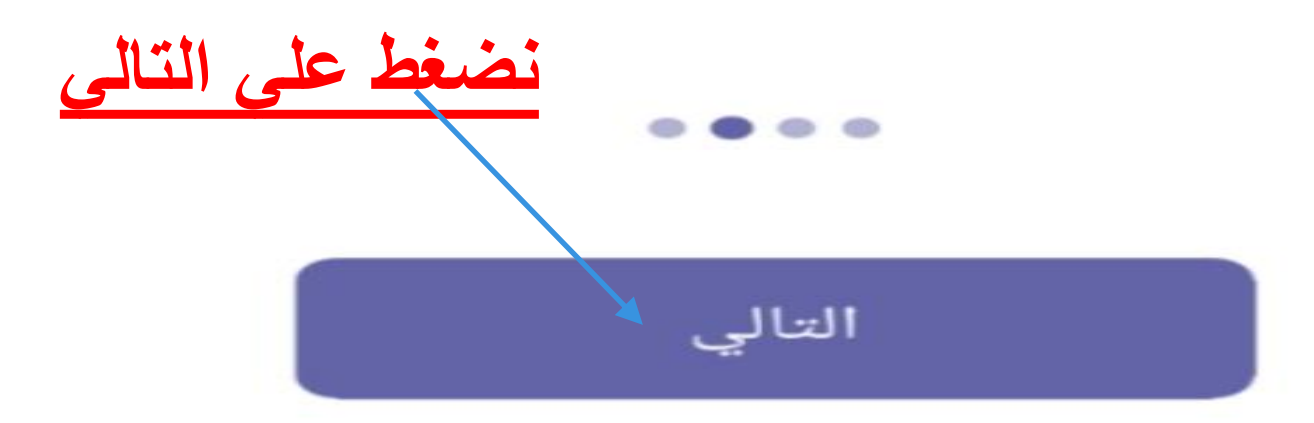

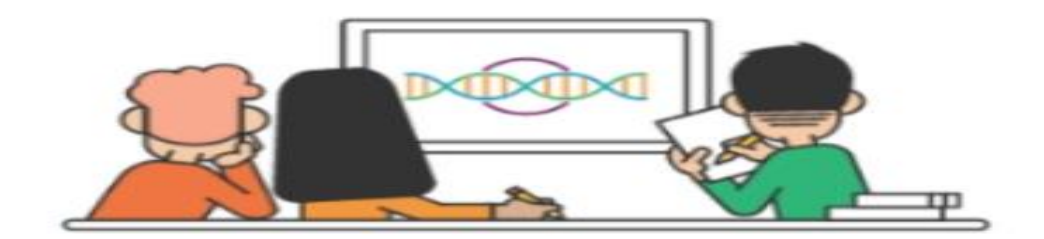

استخدم القنوات لتنظيم عمل الطلاب حول الوحدات والمشروعات.

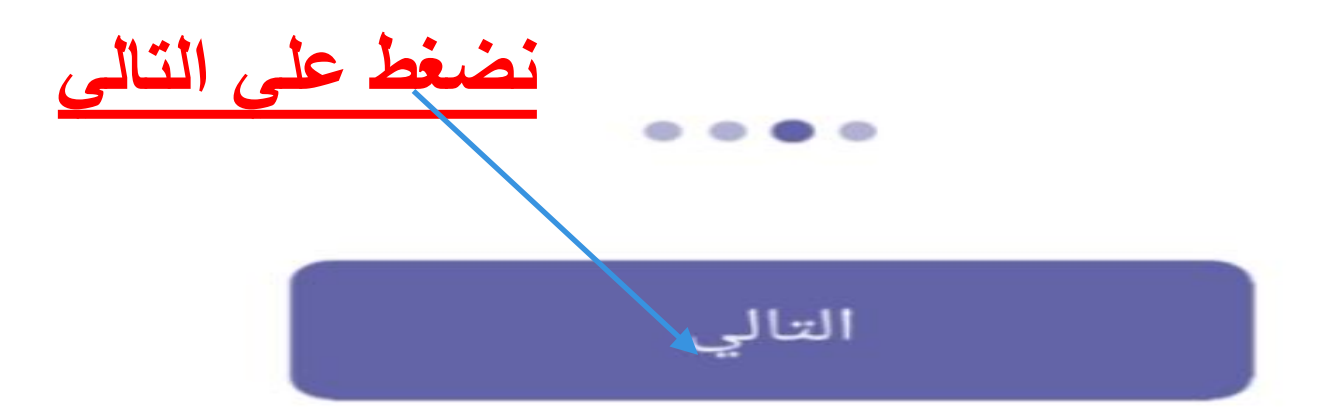

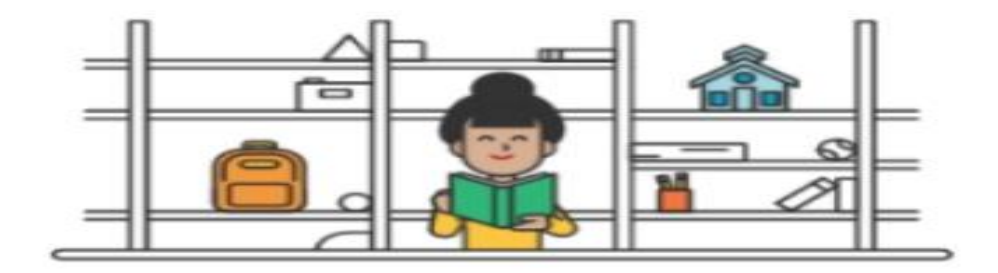

### قم بإنشاء فرق لأندية الطلاب وأنشطة فريق العمل، أيضاً!

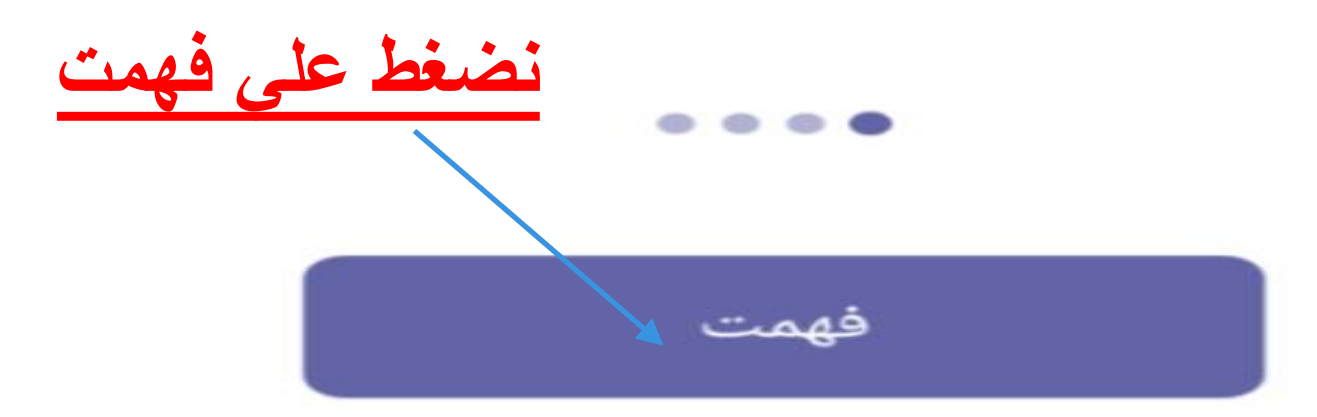

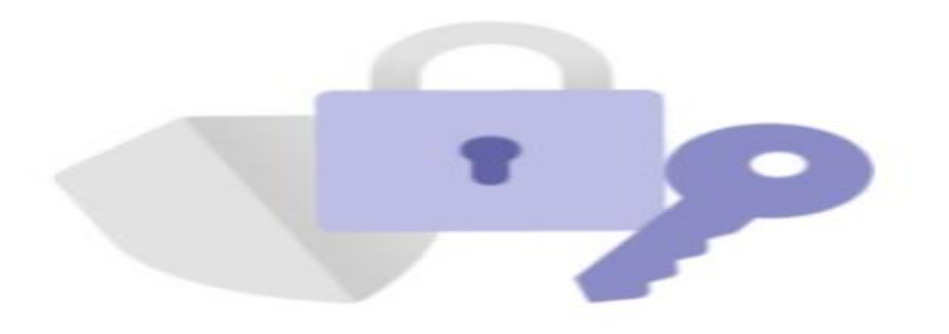

#### خيار الخصوصية

قمنا بإجراء بعض التحديثات على إعدادات الخصوصية لمنحك المزيد من التحكم. منحك المسؤول في مؤسستك حق الوصول إلى العديد من خدمات السحابة الاختيارية.

يتم تمكين هذه الخدمات وتوفيرها لك ضمن اتفاقية خدمات Microsoft.

فهمت

لضبط إعدادات الخصوصية هذه، افتح إعدادات > Teams > حول > التجارب المتصلة

تعرّف على المزيد

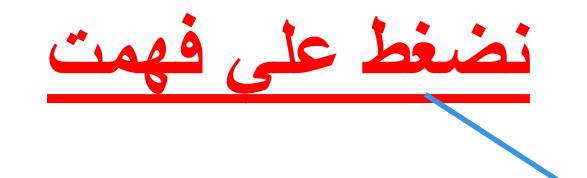

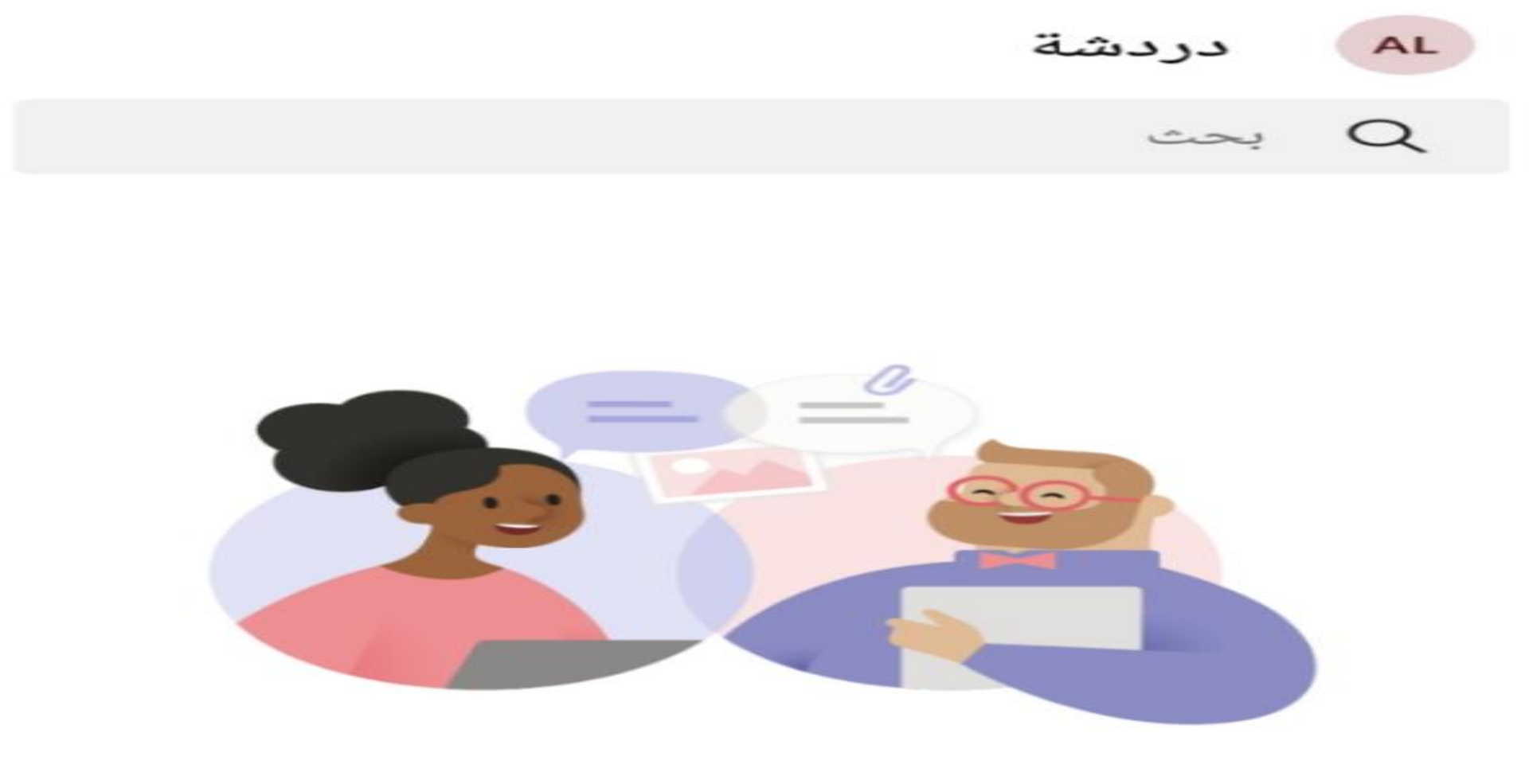

#### بدء دردشة خاصة

قم بدعوة الأصدقاء لبدء المحادثة.

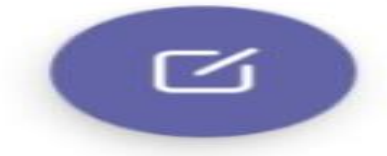

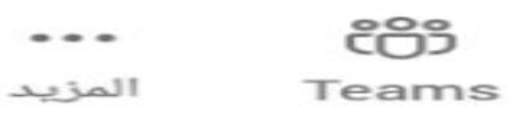

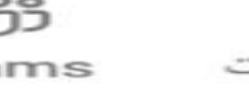

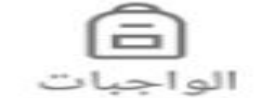

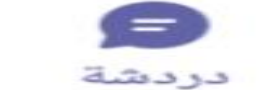

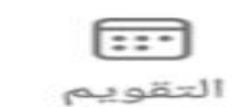

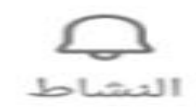

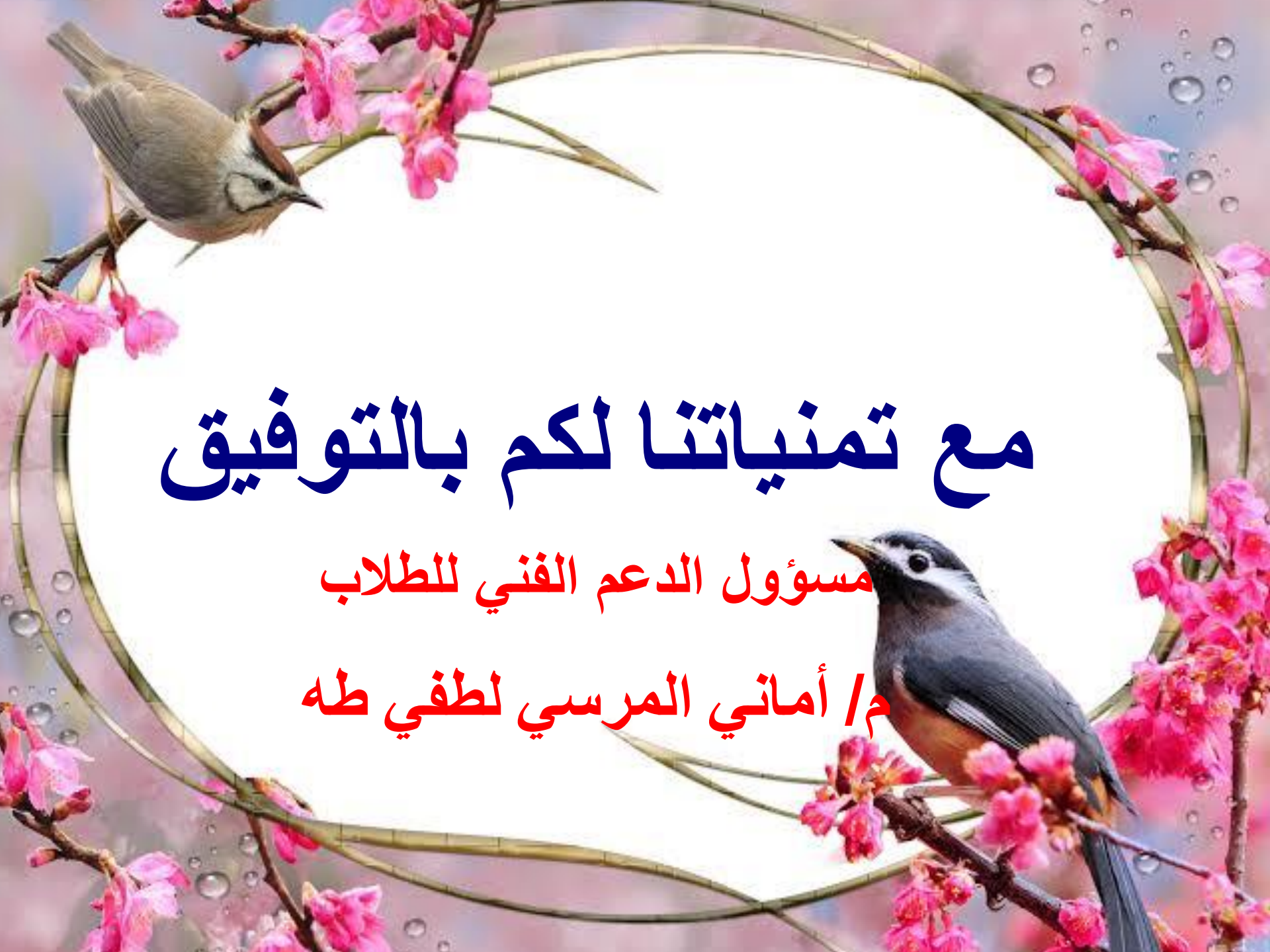